# CamTrace

#### Vidéosurveillance

## Application d'un patch de sécurité

Pré-requis : CT-Server en version 8.14.1.3 ou 8.15.2.2

Version du document : v1.0

Date de création du document : 12/11/2024 Date de dernière modification du document : 12/11/2024

Pour tous renseignements complémentaires :

www.camtrace.com

### Table des matières

| 1 | But du document | 3 |
|---|-----------------|---|
| 2 | Procédure       | 3 |

#### 1 But du document

Objectif de ce document : ce document indique comment appliquer le patch de sécurité permettant de corriger une faille XSS portant sur la page de login.

Ce patch est disponible pour tout utilisateur ayant un CT-Server en 8.14.1.3 ou 8.15.2.2 (si votre CT-Server est en 8.15.2.1, vous devez d'abord le mettre à jour en 8.15.2.2) même si le CT-Server concerné n'est plus couvert par un contrat de maintenance.

Ces actions nécessitent de se connecter au CT-Server en root puis de passer lignes de commande. Il est préférable de connaître les systèmes Linux (Ubuntu) car taper une mauvaise commande peut endommager (ou rendre hors-service) votre CT-Server. Si vous avez une incertitude sur l'une des commandes, vous pouvez contacter le Support Cam-Trace en amont de vos actions.

#### 2 Procédure

Veuillez contacter le Support CamTrace pour le téléchargement du patch de sécurité. Ce patch se présente sous la forme d'un fichier TGZ :

- "patch\_xss\_8.14.1.3\_20241106.tgz" si votre CT-Server est en 8.14.1.3,

- "patch\_xss\_8.15.2.2\_20241106.tgz" si votre CT-Server est en 8.15.2.2.

Après avoir récupéré le patch, vous devez le déposer sur le CT-Server. Dans ce tutoriel, le patch sera déposé sur le CT-Server avec une copie de fichier via clé USB. Nous prendrons en exemple le patch de la 8.15.2.2 (*patch\_xss\_8.15.2.2\_20241106.tgz*).

Connectez-vous à votre CT-Server en lignes de commande. Si vous êtes sur la console du CT-Server, vous pouvez utiliser le terminal. Si vous êtes sur un autre PC du réseau, nous recommandons l'utilisation du logiciel Putty. Les identifiants par défaut sont :

- nom d'utilisateur : camtrace

- mot de passe : **camadmin** 

Si le mot de passe par défaut ne fonctionne pas, c'est qu'il a dû être changé depuis la page Admin > Système ou lors de l'ajout de la clé de licence.

Si vous avez perdu ce mot de passe, nous pouvons vous renvoyer la clé de licence afin que vous puissiez le réinitialiser. Dans ce cas, vous devez envoyer votre **Numéro de série** et votre **Signature matérielle** (cela est affiché dans *Aide > A propos* sur l'interface web d'admin) par courriel à "support@camtrace.com".

Une fois connecté, déposez le fichier TGZ du patch à l'emplacement **/opt/camtrace/ www/**. A chaque fois que la commande sudo est tapée, vous devez entrer le mot de passe **camadmin**.

sudo cp emplacement-du-fichier/patch\_xss\_8.15.2.2\_20241106.tgz /opt/camtrace/www/

Lorsque nous avons branché notre clé USB (contenant le fichier TGZ) sur le CT-Server, nous nous sommes rendus à l'emplacement de la clé USB afin d'effectuer la copie :

cd /media/sdc1

sudo cp patch\_xss\_8.15.2.2\_20241106.tgz /opt/camtrace/www/

Accédez à l'emplacement /opt/camtrace/www/ puis décompressez l'archive :

sudo tar xvzf patch\_xss\_8.15.2.2\_20241106.tgz

Appliquez le bon propriétaire aux fichiers :

sudo chown -R camtrace:camtrace /opt/camtrace/www/

Accédez à l'emplacement **/opt/camtrace/www/login** puis tapez la commande ls -l afin de vérifier la date et le propriétaire des fichiers :

ls -1

Sur la capture ci-dessous, on peut constater que les fichiers ont été copiés correctement car la date est correcte (novembre 2024) et les droits sont corrects (camtrace:camtrace) :

| camadmin@camtrace-server:login\$ ls -l<br>total 24 |                          |                      |                        |                                           |  |  |  |
|----------------------------------------------------|--------------------------|----------------------|------------------------|-------------------------------------------|--|--|--|
| - rw-rr                                            | 1 camtrace<br>1 camtrace | camtrace<br>camtrace | 4597 nov.<br>1039 déc. | . 5 18:36 check.php<br>. 6 2022 error.php |  |  |  |
| - rw- r r<br>- rw- r                               | 1 camtrace<br>1 camtrace | camtrace             | 4839 nov.<br>2483 déc. | . 6 15:57 login.php                       |  |  |  |
| camadmin@camtrace-server:login\$                   |                          |                      |                        |                                           |  |  |  |

Il est possible de vérifier si la page **login.php** a bien été mise à jour en vous connectant, avec votre navigateur web, sur l'interface d'administration.

• Avant modification (page login.php sans le patch de sécurité de la faille XSS) :

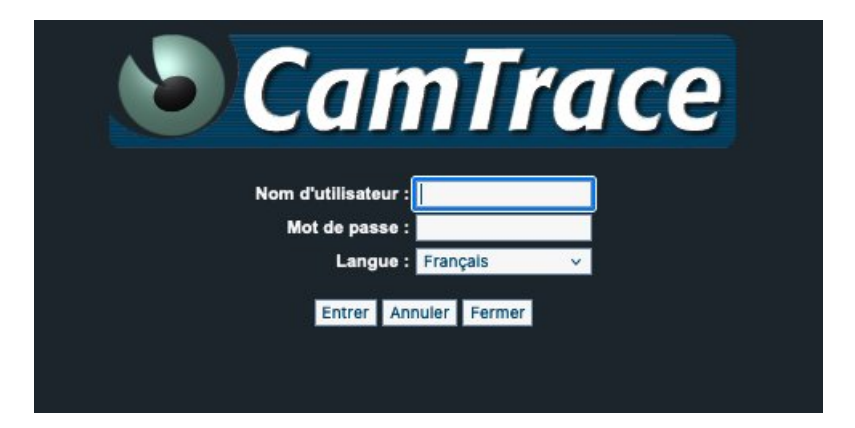

• Après modification (page login.php avec le patch de sécurité de la faille XSS) :

| <b>CamTrace</b>     |                    |  |  |  |  |
|---------------------|--------------------|--|--|--|--|
| Nom d'utilisateur : | admin              |  |  |  |  |
| Mot de passe :      | ••••••             |  |  |  |  |
| Langue :            | Français v         |  |  |  |  |
| Ent                 | rer Annuler Fermer |  |  |  |  |

(Repère visuel : les boutons sont alignés à droite)

Pour tous renseignements complémentaires :

#### www.camtrace.com